How do I connect my Roborock cleaner to Wi-Fi using an Android device? Wie verbinde ich mein Roborock-Gerät auf einem Android -Gerät mit WLAN?

1. Download and install Mi Home from Google Play. Laden Sie Mi Home von Google Play herunter und installieren Sie es.

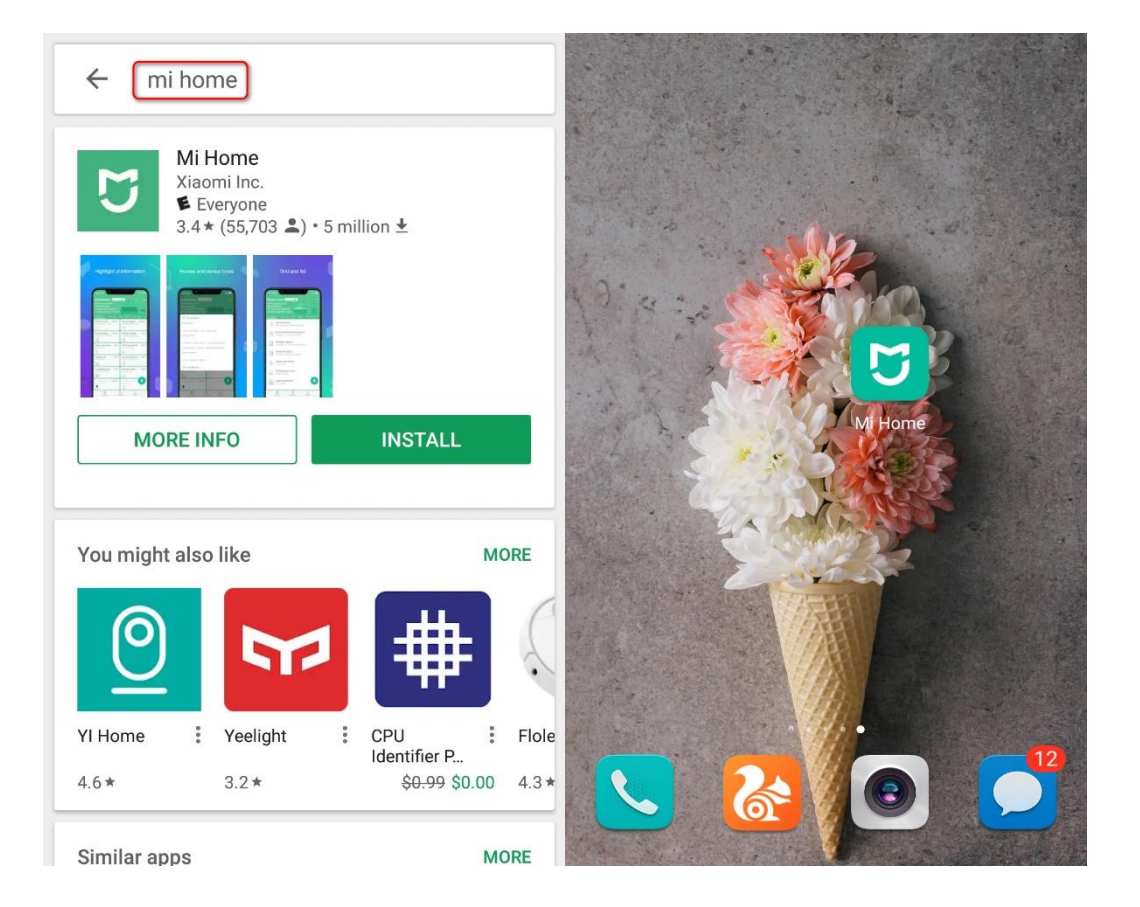

2. Register for a Mi Home account using your phone number (Skip this step if you already have a Mi account).

Registrieren Sie sich mit Ihrer Telefonnummer für ein Mi Home-Konto (überspringen Sie diesen Schritt, wenn Sie bereits ein Mi-Konto haben).

| $\langle \langle \rangle$ | The United States             | < Mi Account - Sign up              | < Mi Account - Sign up                                                                                      | < Mi Account - Sign up                                                   |
|---------------------------|-------------------------------|-------------------------------------|----------------------------------------------------------------------------------------------------|--------------------------------------------------------------------------|
|                           | mijia                         | Create Mi Account                   | United States > You won't be able to change your region after you create your account.                      | Create Mi Account                                                        |
| 2                         | Email/Phone/Mi Account ID 🛛 🗸 | +18<br>Enter code                   | +1 > 8                                                                                                    |                                                                          |
| â                         | Password 😽                    | 3142 Resend                         | V7CDES                                                                                                    |                                                                          |
|                           | Sign in                       | Next                                | Create Mi Account                                                                                           | Password must be 8-16 characters and include<br>both numbers and letters |
| For                       | got password Sign up          | Back                                |                                                                                                    |                                                                          |
|                           |                               | Didn't receive a verification code? | Use an email address                                                                                        | Submit                                                                   |
|                           | Other ways to sign in         | English(US)   FAQ   Privacy Policy  | By creating an account, you are agreeing to our <u>User</u><br><u>Agreement</u> and <u>Privacy Policy</u> . | English(US)   FAQ   Privacy Policy                                       |
|                           | Facebook                      |                                     | English(US)   FAQ   Privacy Policy                                                                          |                                                                          |

#### 3. Add Roborock device.

#### Notes:

a. Make sure your phone is already connected to Wi-Fi;

b. Open the top of your cleaner to see the Wi-Fi indicator light during the connection process.

## Roborock-Gerät hinzufügen

Hinweise:

a. Stellen Sie sicher, dass Ihr Telefon bereits mit Wi-Fi verbunden ist.

b. Öffnen Sie den Deckel in der Oberseite Ihres Staubsaugers, um die Wi-Fi-Anzeige während des Verbindungsprozesses zu sehen.

### 3.1 Sign in to your Mi Home account.

Melden Sie sich bei Ihrem Mi Home-Konto an.

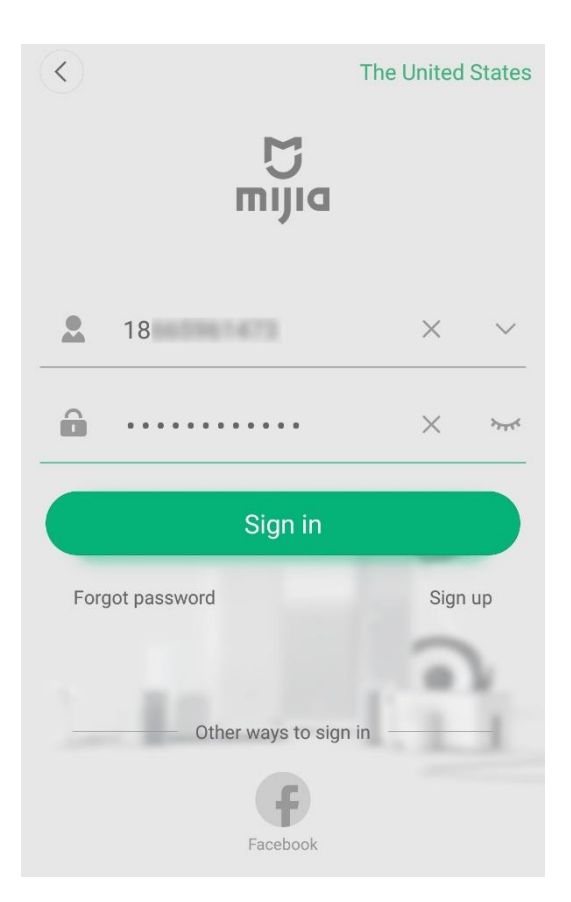

### 3.2 Tap Add device.

Tippen Sie auf das Symbol "+", um ein Gerät hinzuzufügen.

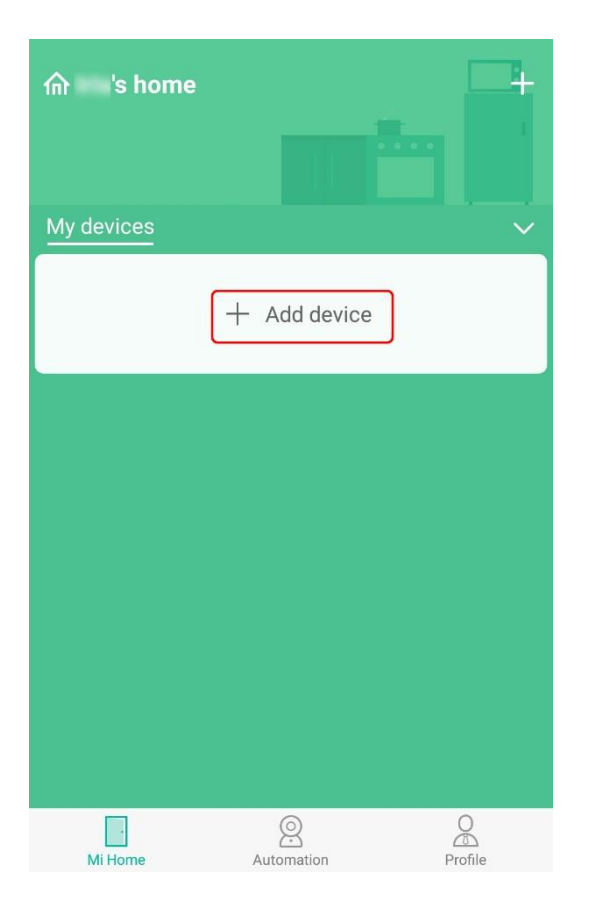

## 3.3 Go to your phone's settings and give Mi Home access to your home location. Gehen Sie auf die Einstellungen Ihres Telefons und geben Mi Home Zugriff auf Ihrem Standort.

| <                                                                                                    | Add d                  | evice                  | 8           | ÷      | App permissions       | ÷ |
|----------------------------------------------------------------------------------------------------|------------------------|------------------------|-------------|--------|-----------------------|---|
| Device                                                                                                 | es nearby              | Add manuall            | ly          | 5      | Mi Home               |   |
| Q Enter de                                                                                             |                        |                        |             | Came   | era                   |   |
| Camera                                                                                                 |                        | Video camera           |             | Cont   | acts                  |   |
| Power<br>switch                                                                                        | ()                     |                        |             | Micro  | ophone                |   |
| Liahtina                                                                                               | IMI 1080P              | IMI Home II            | MI Home Se- | Phon   | e                     |   |
| Home                                                                                                   | Home Secur             | Security Ca c          | urity Came  | Stora  | ge                    |   |
| appliances                                                                                             |                        |                        |             | Your   | location              |   |
| Car-carried<br>devices                                                                                 | Mi Home<br>Security Ca | Mi Action<br>Camera 4K |             | Set in | ndividual permissions | > |
| Allow Mi Home to obtain location information in order to scan for nearby devices Cancel Go to Settings |                        |                        |             |        |                       |   |

# 3.3.1 Detect nearby devices and add your Roborock.

Erkennen Sie Geräte in der Nähe und fügen sie hinzu.

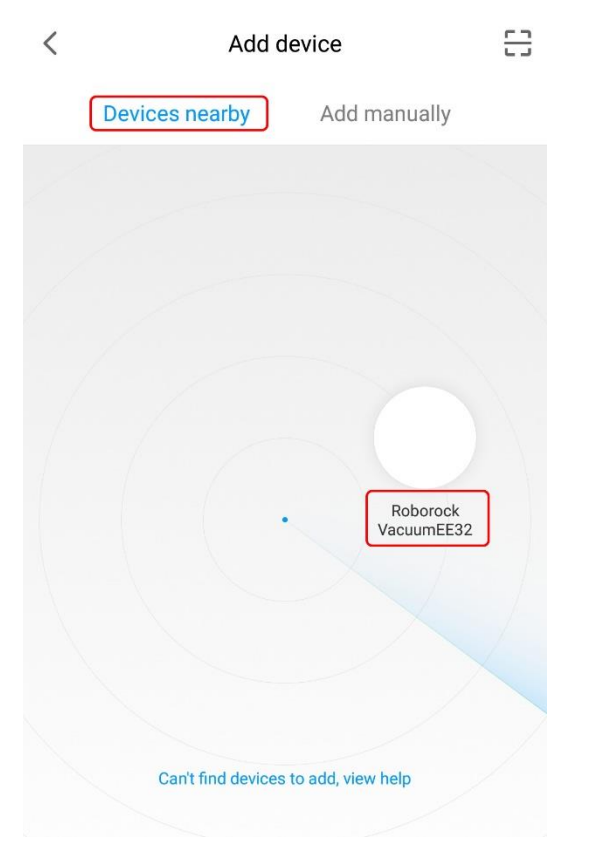

### 3.3.2 Devices can also be added manually.

#### Geräte können auch manuell hinzugefügt werden

# 3.3.2.1 Select your device' s model from the "Home appliance" category. Wählen Sie das Modell Ihres Geräts aus der Kategorie "Haushaltsgerät".

| $\langle \cdot \rangle$               | Add device                                                   | * 8 | roborock                                                                                                    |                                   |  |
|---------------------------------------|--------------------------------------------------------------|-----|----------------------------------------------------------------------------------------------------|-----------------------------------|--|
| Q Search                              |                                                              |     |                                                                                                    |                                   |  |
| Camera<br>Power<br>switch<br>Lighting | model on app Mi Home<br>Robot vacuum<br>Mi Robot<br>Mi Robot |     | Name of Product: Robotic Vacuum Cleaner       Rated Voltage: 14.4V DC         Product Model: 5502–00       model on sticker at bottom of robot       Rated Power: 58W         Manufacturer: Beijing Roborock Technology Co., Ltd.       Address of Manufacturer: Floor 6, Suite 6016, 6017, 6018, Building C, Kangjian Baosheng Plaza, No. 8 Heiquan Road, Haidian District, Beijing, P.R. CHINA |                                   |  |
| Househo<br>Id secu                    | Vacuum Vacuum                                                |     | Model number on device label                                                                                                    | Model you should<br>select on APP |  |
| Air<br>treatm                         | Xiaowa Lite Roborock S6                                      |     | S5xx-xx                                                                                                    | Roborock S5                       |  |
| Sensor                                |                                                              |     | E2xx-xx<br>E3xx-xx                                                                                                    | Xiaowa E Series                   |  |
| Kitchen<br>electro                    |                                                              |     | S6xx-xx                                                                                                    | Roborock S6                       |  |
| Entertain<br>ment                     |                                                              |     | C1xx-xx                                                                                                    | Xiaowa C1                         |  |
| Home<br>applian                       |                                                              |     | Mi                                                                                                    | Mi Robot Vacuum                   |  |
|                                       |                                                              |     | Mi 1S                                                                                                    | Mi Robot Vacuum 1S                |  |

## 3.3.2.2 Tick "Operation confirmed" .

# Kreuzen Sie "die Operation bestätigt" an.

| <                                                                                     | Roborock Vacuum                                                                                                    | <     | Scan           |  |
|---------------------------------------------------------------------------------------|----------------------------------------------------------------------------------------------------|-------|----------------|--|
|                                                                                       | RoboRock vacuum                                                                                                    |       |                |  |
| If you can't<br>open the va<br>then press<br>simultaneo<br>Wi-Fi". Wait<br>resetting. | connect to the vacuum for any other reason,<br>cuum's cover so you can see the Wi-Fi indicator,<br>and hold spot button and dock button<br>usly until you hear the voice prompt "Resetting<br>until the Wi-Fi indicator starts blinking to finish |       |                |  |
|                                                                                       |                                                                                                    | Scann | ing for device |  |
|                                                                                       |                                                                                                    |       |                |  |

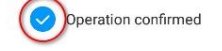

|  | Next |  |
|--|------|--|
|  |      |  |

## 3.4 Select your home Wi-Fi and input your Wi-Fi password. Wählen Sie Ihr Heim-WLAN und geben Sie Ihr WLAN-Passwort ein.

| K Select router<br>Roborock Vacuum    |     | <          | Select router<br>Roborock Vacuum |   |
|---------------------------------------|-----|------------|----------------------------------|---|
|                                       |     | Saved      |                                  |   |
| yourhomewifi<br>Tap to enter password | (أن | > yourhome | wifi                             |   |
| Connect to another router             | >   | Connect to | o another router                 | > |
|                                       |     |            |                                  |   |
|                                       |     |            |                                  |   |
|                                       |     |            |                                  |   |
|                                       |     |            |                                  |   |
|                                       |     |            |                                  |   |
|                                       |     |            |                                  |   |
| yournomewin                           |     |            |                                  |   |
| youwifipassword                       | 0   |            |                                  |   |
| Cancel                                | ок  |            | Next                             |   |

3.5 Wait until your device connects to the Wi-Fi. The Wi-Fi indicator on the top of your vacuum will go from flashing to solid if it has connected successfully.

Warten Sie, bis Ihr Gerät eine Verbindung zum WLAN hergestellt hat. Die Wi-Fi-Anzeige oben auf Ihrem Staubsauger blinkt nicht mehr, sondern leuchtet normal, wenn die Verbindung erfolgreich hergestellt wurde.

#### 3.6 Give it a name and you are ready to control your device from the app.

Geben Sie ihm einen Namen und Sie können Ihr Gerät mit die App steuern.

| <                                                                                  | Add device                                                     | $\overline{( \bigcirc )}$                                                                                                   |  |  |  |
|------------------------------------------------------------------------------------|----------------------------------------------------------------|----------------------------------------------------------------------------------------------------|--|--|--|
|                                                                                    | 5                                                              | Device name Roborock Vacuum >                                                                                               |  |  |  |
|                                                                                    | Device added                                                   | Select device location           Bedroom         Living room         Kitchen           Bathroom         Office         +Add |  |  |  |
| <ul> <li>Device ci</li> <li>Message</li> <li>Connecte</li> <li>Extensio</li> </ul> | onnected<br>e sent to device<br>ed to network<br>n Initialized | Add to Home screen shortcuts                                                                                                |  |  |  |
|                                                                                    | Done (2)                                                       | Use now                                                                                                    |  |  |  |